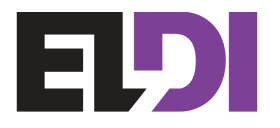

# SE603 Ultrasonic Flow Meter

# Instruction Manual

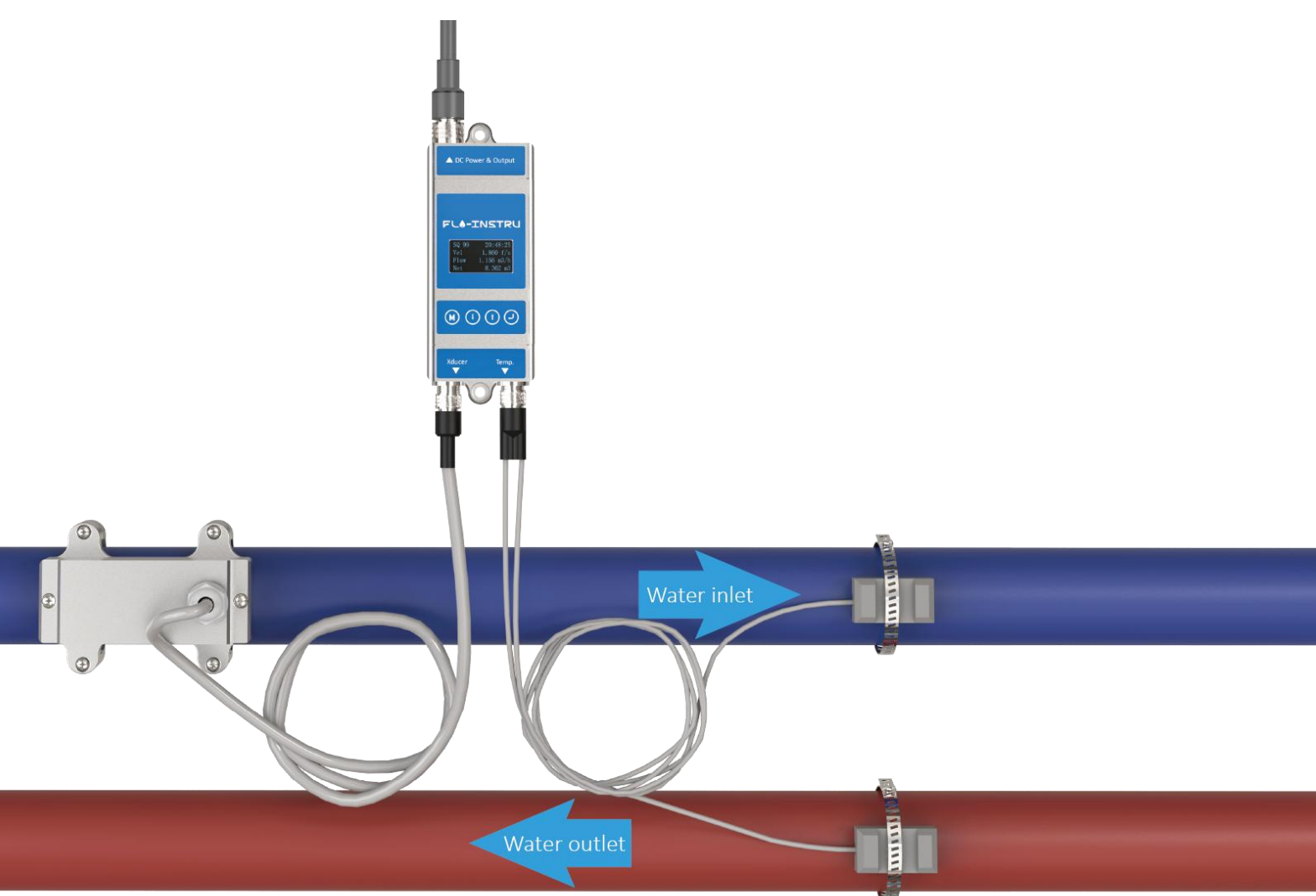

Reversion: A Date: April 2024

#### CONTENT

| 1.Product component                                                             | 3  |
|---------------------------------------------------------------------------------|----|
| 2.Flow meter installation and connect                                           | 4  |
| 3.Panel function                                                                | 5  |
| 4.Powering on                                                                   | 5  |
| 4.1 Signal Quality (SQ value)                                                   | 5  |
| 5.Keypad functions                                                              | 5  |
| 6.Window descriptions                                                           | 6  |
| 6.1 Display menu                                                                | 6  |
| 6.2 Setup menu                                                                  | 7  |
| 6.3 Setup menu - Pipe parameter                                                 | 7  |
| 6.4 Setup menu - System setting                                                 | 7  |
| 6.5 Setup menu - Calibration                                                    | 8  |
| 6.6 Setup menu - Output Setting                                                 | 9  |
| 6.7 Setup menu - Energy setting                                                 | 10 |
| 7.Working Principle                                                             | 11 |
| 8.Performance index                                                             | 13 |
| 8.1 Appendix 1—Contrastive table of clamp on specification                      | 14 |
| 8.2 Appendix 2—Statistical table of applicable range of pipe clamp for clamp on | 15 |
| 9.Communication protocol                                                        | 16 |
| 10.Product warranty                                                             | 18 |

#### Notice

Thank you for choosing Model SE603 Energy Meter.

This instruction manual contains the important using and operation information of the flow meter. Please read the manual carefully before operation for the expected performance of the flow meter.

Operational mistake would affect the meter's working result, reduce the meter's lifespan or cause some malfunctions.

### 1.Product component

Inspection should be made before installing the flow meter. Check to see if the spare parts are in accordance with the packing list. Make sure that there is no potential damage to the enclosure due to a loose screw or loose wire, which might occur during transportation. Please contact your representative as soon as possible if there is any question.

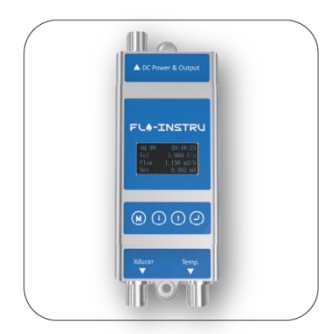

Transmitter x1

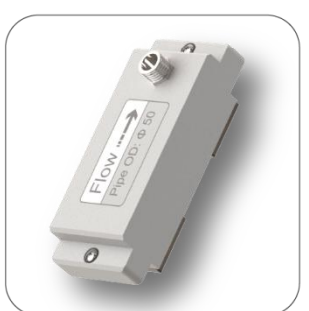

Transducer base x1

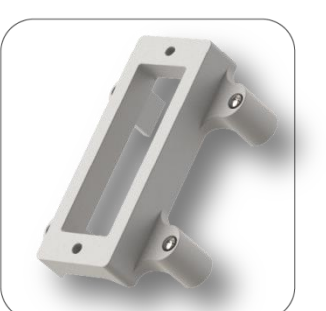

Top bracket x1

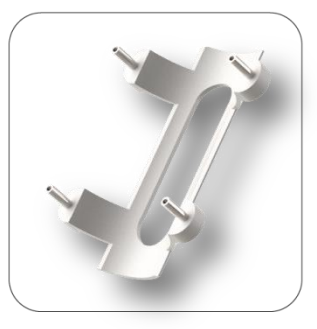

Bottom bracket x1

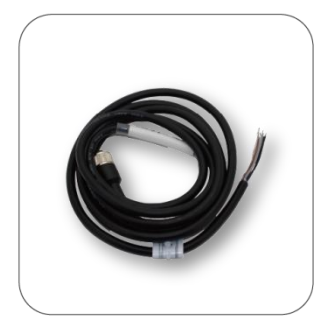

Connecting cable x1

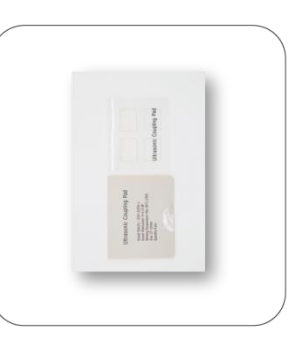

Coupling pad x1

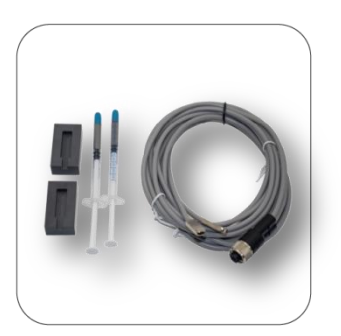

Temp. cable x1

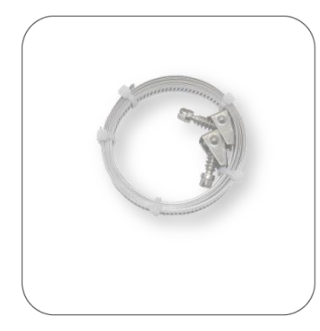

Pipe strap x1

### 2.Flow meter installation and connect

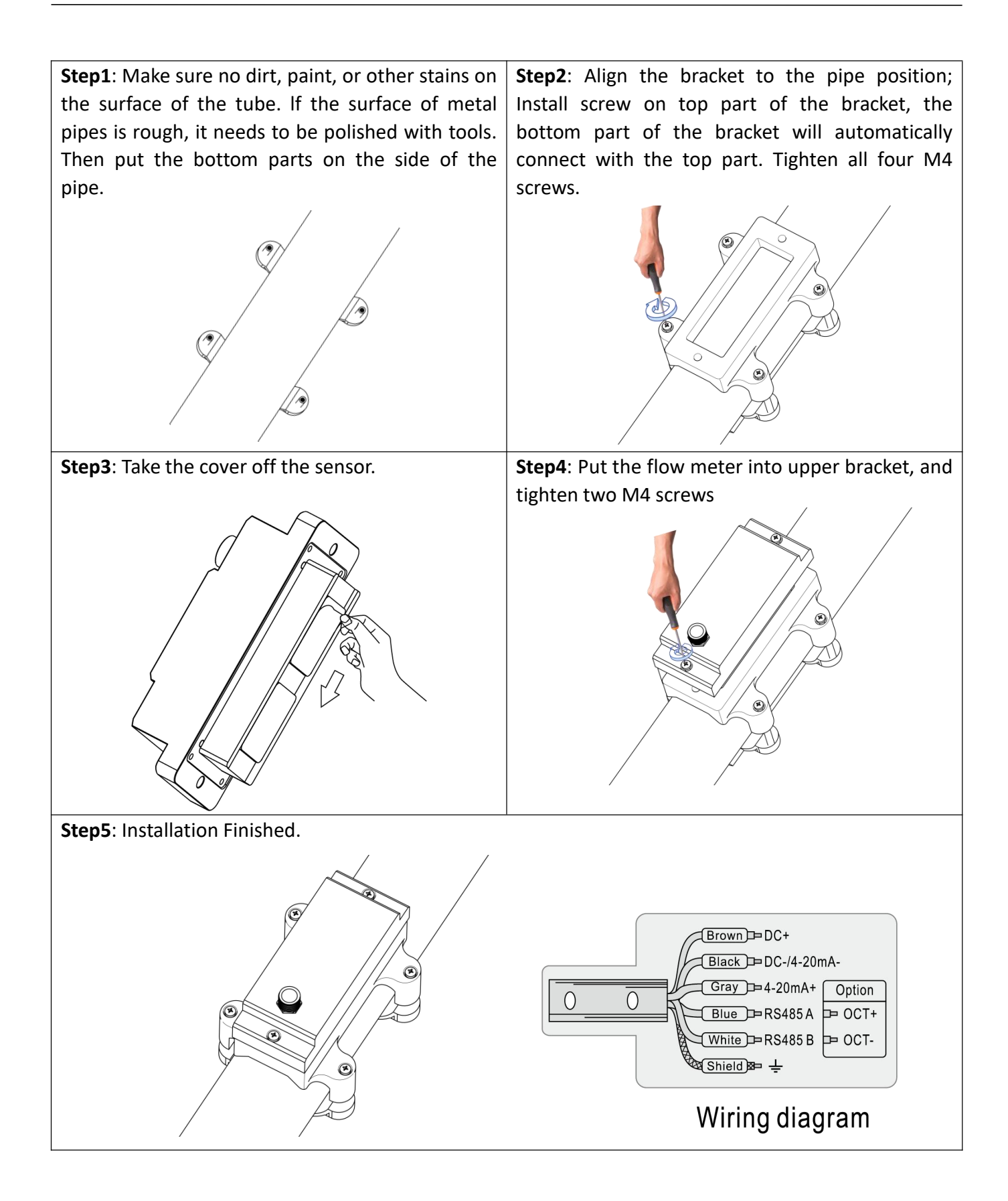

## **3.Panel function**

| DC Power & Output_<br>socket |                                                                                                    |                         |
|------------------------------|----------------------------------------------------------------------------------------------------|-------------------------|
|                              | SQ 99         20:48:25           Vel         1.860 f/s           Flow         1.156 m3/h           Net         8.362 m5 | - OLED display screen   |
| Menu key –<br>Down key –     |                                                                                                    | – Enter key<br>– Up key |
| Xducer socket                | Xducer Temp.                                                                                                    | - Temp. socket          |
| 4. Powering on               |                                                                                                    |                         |

| As soon as the Flow meter is switched on, the self-diagnosis program will start to run. | SQ 88 12:30:29<br>Eq 135.28 GI/H |
|-----------------------------------------------------------------------------------------|----------------------------------|
|                                                                                         | EH 335.66 GJ<br>EC 35487.53 GJ   |

#### 4.1 Signal Quality (SQ value)

SQ value is short for Signal Quality. It indicates the level of the signal detected. SQ value is indicated by numbers from 0~99 is the minimum signal could be detected and 99 represents the maximum. Normally, the transducer position should be adjusted repeatedly and coupling compound should be checked frequently until the signal quality detected is as strong as possible.

## **5.Keypad functions**

Follow these guidelines when using the flow meter keypad:

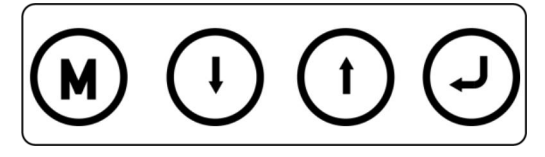

Setting or display mode, when it is on setting mode, it can return to the previous menu, and scroll up and down to select the menu, when press move to next digit, press and the numbers scroll from 0 to 9, you can select the number. Press to confirm.

# 6.Window descriptions

### 6.1 Display menu

| When power is on, The meter will display Velocity/Net<br>Totalize.<br>Display signal quality,time, heat power(Eq),heat<br>totalize(EH),cold totalizer(EC)                                                                  | SQ 88 12:30:29<br>Eq 135.28 GJ/H<br>EH 335.66 GJ<br>EC 35487.53 GJ                                                                          |
|----------------------------------------------------------------------------------------------------|----------------------------------------------------------------------------------------------------|
| Press (•) will display T1,T2,delta T, press (•) will return to<br>previous menu.<br>Display date,time,outlet temp.(T1),inlet temp.(T2),Delta<br>temp.(DT)                                                                  | 19-06-2212:30:29T111.38CT25.55CDT5.832K                                                                                                    |
| Press (*) will display Eq,EH, press (*) will return to<br>previous menu.<br>Display signal quality. Time, Heat power(GJ/j),Heat<br>totalizer(EH).                                                                          | SQ 88 12:30:29<br><b>12.933</b> GJ/H<br>EH 354.53 GJ                                                                                        |
| Press <sup>(•)</sup> will display Eq,EC, press <sup>(•)</sup> will return to previous<br>menu.<br>Display signal quality. Time, heat power(Eq),cold<br>totalizer(EC).                                                      | SQ 88 12:30:29<br>95.651 GJ/H<br>EC 354.53 GJ                                                                                               |
| Press <sup>(*)</sup> will display Flow rate/Net Totalize.<br>Press <sup>(*)</sup> will return to previous menu.<br>Display signal quality(SQ),time,flow rate,net totalize.                                                 | SQ 88 12:30:29<br>11.651 m3/h<br>Net 354.53 m3                                                                                              |
| Press <sup>(*)</sup> will display the Unit runtime.<br>Press <sup>(*)</sup> will return to previous menu.<br>Display Unit runtime,monthly heat totalizer(EHM),monthly<br>energy totalizer(ECM),monthly flow totalizer(ETM) | Runtime         23 h           EHM         5.543         Kwh           ECM         7.248         Kwh           ETM         9.539         m3 |

#### 6.2 Setup menu

| Press <sup>(m)</sup> will display setup menu.           |                         |
|---------------------------------------------------------|-------------------------|
| The following options are available.(by 🗘 or 🛈 buttons) | Setup menu              |
| 0. Pipe parameter                                       | 0.Pipe parameter        |
| 1. System setting                                       | <b>1.System setting</b> |
| 2. Calibration                                          | 2.Calibration           |
| 3. Output setting                                       |                         |
| 4. Energy setting                                       |                         |
| 5. History Data                                         |                         |

## 6.3 Setup menu - Pipe parameter

| Press $(\bullet)$ , select 0. Pipe parameter, then display.                                                  |                  |
|----------------------------------------------------------------------------------------------------|------------------|
| The following options are available. (by $(\bullet)$ or $(\bullet)$ buttons)                                 | Pipe Setting     |
| 0. Outer diameter                                                                                            | 0.Outer diameter |
| 1. Wall thickness                                                                                            | 1.Wall thickness |
| 2. <b>Material</b> : Move <sup>(+)</sup> or <sup>(+)</sup> can choose PVC, Carbon steel, Steel,              | 2.Material       |
| Copper, PVDF, PFA, PTFE, PU pipe etc.                                                                        |                  |
| 3. Fluid type: Move $\textcircled{\bullet}$ or $\textcircled{\bullet}$ can option Water, Sea Water, Oil etc. |                  |

## 6.4 Setup menu - System setting

| Press, select 1. System setting, then display.                                                      |                  |
|----------------------------------------------------------------------------------------------------|------------------|
| The following options are available. (by $(\bullet)$ or $(\bullet)$ buttons)                        | System setting   |
| 0. System unit: Move $\textcircled{\bullet}$ or $\textcircled{\bullet}$ can option Metric, English. | 0.System unit    |
| 1. Flow rate unit: Move $$ or $$ can option m3/h, LPM, GPM.                                         | 1.Flow rate unit |
| 2. Total unit: Move Or Cor Can m3,L,GAL.                                                            | 2.Total unit     |
| 3. Total reset: All parameters are reset, press 🕑 ,                                                 |                  |
| move Orter or move to select "YES" or "NO". After "YES" is selected.                                |                  |
| 4. Time set: When modifying, the default is 30 seconds.                                             |                  |
| Generally, it is unnecessary to modify date time as the system is                                   |                  |
| equipped with a highly reliable perpetual calendar chip.                                            | yy-mm-dd hh:mm   |
|                                                                                                    | 20-03-18 12:30   |
|                                                                                                    |                  |
|                                                                                                    |                  |

5. **System lock**: Once the system is locked, any modifications to the system are prohibited, but the parameter is readable. "Unlock" using your designated password. The password is composed of 1 to 4 numbers.

|                            | System lock<br>System unlocked                                                                                                    | System lock<br>ENT to lock   | ENT key we | ord               | System lock<br>System locked OK   |
|----------------------------|----------------------------------------------------------------------------------------------------|------------------------------|------------|-------------------|-----------------------------------|
|                            | System lock<br>System locked                                                                                                    | System lock<br>ENT to unlock | ENT key w  | ord               | System lock<br>System unlocked OK |
| <b>6.</b><br>m<br>Pr<br>ar | 6. System info: Display serial number (SN) of the meter. This SN is the only one assigned to each flow meter ready to leave the factory. The factory uses it for files setup and for management by the user. Press $\textcircled{O}5$ times to enter Manual Totalizer: The manual totalizer is a separate totalizer. Press $\textcircled{O}to$ start, and press $\textcircled{O}to$ stop it. It is used for flow measurement and calculation. |                              |            |                   |                                   |
|                            | System INFO<br>Flowmeter<br>SN:30001399<br>V1.00Manual TotalizerManual Totalizer<br>ENT To StartManual Totalizer<br>ENT To Stop<br>1.239 m3/h<br>SQ 99 1.056LManual Totalizer<br>ENT To Start                                                                                                    |                              |            |                   |                                   |
| <b>7.</b><br>ot            | <b>7. Display dir:</b> Can choose the direction of display, convenient to observe the measurement data.                                                                                                    |                              |            | Di:<br>0.N<br>1.I | splay dir<br>Normal<br>Inversion  |

#### 6.5 Setup menu - Calibration

| Press <sup>()</sup> , Select 2. Calibration, and then <sup>()</sup> display:                                                                                                    | Calibration<br>0.Scale factor<br>1.Set zero<br>2. Low flow cut |
|----------------------------------------------------------------------------------------------------|----------------------------------------------------------------|
| <ul> <li>Scale factor Refers to the ratio between "actual value" and "reading value". For example, when the measurement is 2.00, and it is indicated at 1.98 on the instrument, the scale factor reading is 2/1.98 This means that the best scale factor constant is 1.01.</li></ul> | Scale factor<br>1.000                                          |

| 1. Set zero:<br>Press Preset "Zero Point" which was set by the user. After setting,<br>return to the main interface and the flow is "0". If you return to<br>the main interface, the flow is not "0", the setting is unsuccessful.<br>Check whether the installation is correct or not.                                                                                                    | Set zero<br>Ent To set zero<br>Reset zero |
|----------------------------------------------------------------------------------------------------|-------------------------------------------|
| 2. Low flow cut<br>Flow rate falls below the low flow cutoff value                                                                                                    |                                           |
| This function can prevent that when the pump stops working<br>and the liquid flows at a low speed in the pipe, data accumulation<br>error caused by continuous reading of flow meter. Input is<br>generally recommended 0.05m/s as the low flow cut-off point.The<br>low flow cut-off value is independent of the measurement results.<br>Generally, pipes made of SS304 or SS316 are with wall thickness<br>of more than 2mm.In practical use, it will receive false signals due<br>to the interference of pipe wall signals, It is recommended that<br>the low flow rate should be cut off at 0.08m/s or above. | Low flow cut<br>0.0500 m/s                |
| 3. <b>Manual zero</b><br>This method is not commonly used and is only suitable for<br>experienced operators. It is not suitable for other parties,<br>Manually input the value and add it to the measured value to<br>obtain the actual value.                                                                                                    | Manual zero<br>0.0000 m3/h                |

### 6.6 Setup menu - Output Setting

| Press <sup>(1)</sup> , Select 3, Output setting, and then <sup>(2)</sup> display:                                                                                                    |  | Output setting<br>0.RS485 Setup<br>1.Alarm value  |  |
|----------------------------------------------------------------------------------------------------|--|---------------------------------------------------|--|
| <ul> <li>0. <b>RS485 setup</b></li> <li>The window is used to set serial port. Its connection with the equipment of its serial port set of parameters must match. Firstly to choose baud rate: 2400, 4800, 9600, 19200.Secondly to choose: None.</li> <li>Data digit length is 8, Stop bit for a fixed length; Factory serial port parameters default is "9600, 8, None.1".</li> </ul> |  | RS485 Setup<br>0.Network addr<br>1.RS485 Baudrate |  |
| 1. Alarm value (Option)<br>Enter the low alarm value; any measured flow lower than the<br>low value. will activate the alarm in the OCT hardware or<br>relay output signal. Enter the high alarm value; any measured<br>flow higher than the high value, will activate the alarm in the<br>OCT hardware or relay output signal.                                                        |  | Alarm value<br>0.Low value<br>1.High value        |  |

### 6.7 Setup menu - Energy setting

| <ul> <li>Press<sup>(1)</sup>, Select 4, Energy setting, and then<sup>(2)</sup> display:</li> <li>0. Energy unit: Move<sup>(1)</sup> or<sup>(1)</sup> can option: GJ,MBtu,KWh,MWh.</li> <li>1. Temp unit: Move<sup>(1)</sup> or<sup>(1)</sup> can option: C or F</li> <li>2. Flow position: Move<sup>(1)</sup> or<sup>(1)</sup> can option: Inlet,Outlet</li> <li>3. DT sensitivity: Move<sup>(1)</sup> or<sup>(1)</sup>,You can change the value</li> <li>4. RTD Calib: Temperature sensor calibration</li> </ul> |                      | Energy setting<br>0.Energy unit<br>1.Temp. unit<br>2.Flow position |
|----------------------------------------------------------------------------------------------------|----------------------|--------------------------------------------------------------------|
| RTD Caliration<br>0.T1 K factor<br>1.T2 K factor                                                                                                    | T1 K factor<br>0.998 | T2 K factor<br>0.998                                               |

#### 6.8 Setup menu - History Data

| Press, Select 5, History Data, and then display:               | History data |
|----------------------------------------------------------------|--------------|
| <ol> <li>By Day: Display Totalizer flow for months.</li> </ol> | 0.By Day     |
| 2. By Year: Display Totalizer flow for years.                  | 2.By Year    |

Products developed by adopting the ultrasonic principle of transit-time difference method (also called the speed difference method) send and receive ultrasonic signals through the sensor. The downstream propagation time is fast and the counter-flow propagation time is slow. We can get transit-time difference, thereby converting the flow velocity and multiplying it by the cross-sectional area of the pipe. flow can be calculated.

For first-time using, kindly refer to the following operation:

#### Point selection (Installation Position)

The transit-time difference ultrasonic flowmeter can only be well measured when the flow rate is stable, the medium (liquid) in the pipeline is free of impurities and bubbles, and there is a certain pressure (about 0.4MPa)—— This is a necessary basic condition for flowmeter with velocity difference method.

In order to ensure the above conditions, the flowmeter must be installed on the horizontal pipeline or vertical pipeline (the flow direction is from bottom to top to avoid empty pipes or bubbles)

The pipe is filled with liquid, and the temperature is within the specified range. It should be installed on the side of the pipe (at 3:00 or 9:00), as shown in the following diagram:

| Installation Point | Straight pipe section in the front of installation point | Straight pipe section in the back of installation point |  |  |
|--------------------|----------------------------------------------------------|---------------------------------------------------------|--|--|
| Elbow              |                                                          |                                                         |  |  |
| Three-way Pipe     | ≥10D<br>>>50D<br>••••••••••••••••••••••••••••••••••••    |                                                         |  |  |
| Expansion Pipe     | ≥0.5D ≥1.5D ≥30D                                         |                                                         |  |  |

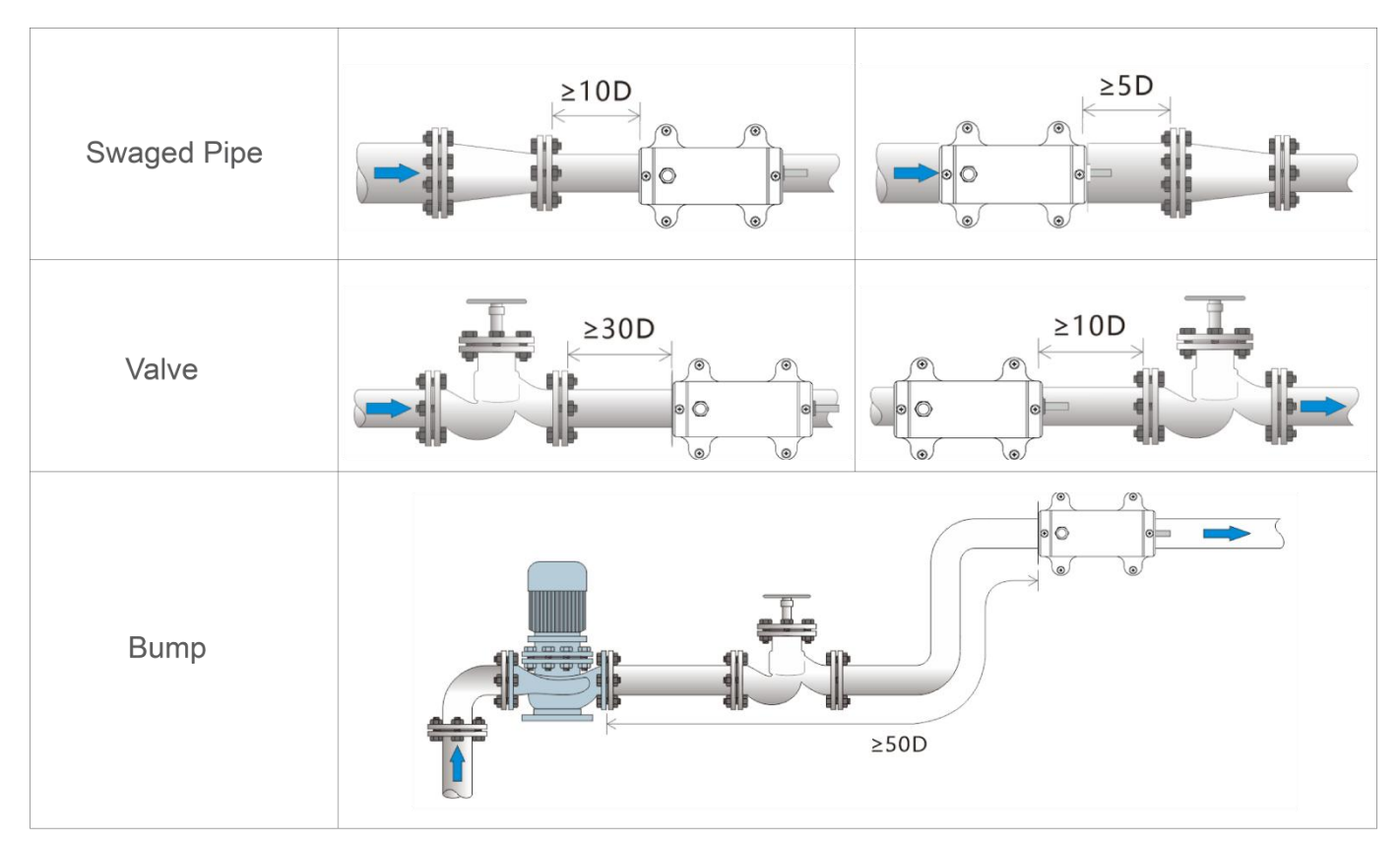

Note: D refers to the diameter of the pipe, such as: the pipe is DN25, 10D is 254mm

Pipeline Treatment

Ultrasonic signals are greatly attenuated in the air, and paint or potholes on the surface of the pipeline will affect the propagation of ultrasonic waves, and surface treatment of the pipeline is required.

The surface of the paint pipe is free from stains, flat and bright. In particular, the surface of the metal pipe should be polished with a grinder, and then scrubbed with clean water.

Refer to the figure below for the grinding area:

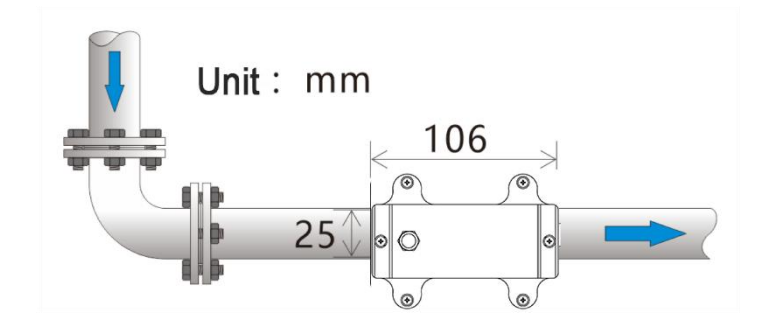

| Product: Small Pipe Ultrasonic Flowmeter (Model: SE603) |       |                                                          |                                           |                                     |             |             |  |  |  |
|---------------------------------------------------------|-------|----------------------------------------------------------|-------------------------------------------|-------------------------------------|-------------|-------------|--|--|--|
| Model                                                   | Ф15   |                                                          | Ф <b>20</b>                               | Φ20 Φ25                             |             | Ф <b>40</b> |  |  |  |
| OD                                                      | OD 15 |                                                          | 20                                        | 25                                  | 32          | 40          |  |  |  |
| OD Range(mm) 14.5-15.4                                  |       | 16.5-23.0                                                | 25.0-30.0                                 | 32.0-35.0                           | 38.0-45.0   |             |  |  |  |
| DN                                                      |       | 10                                                       | 15                                        | 20                                  | 25          | 32          |  |  |  |
| Inch                                                    |       | 3/8″                                                     | 1/2″                                      | 3/4″                                | 1″          | 1-1/4 ″     |  |  |  |
| Model                                                   |       | Φ <b>50</b>                                              | Ф <b>63</b>                               | Φ <b>75</b>                         | Ф <b>90</b> | Φ110        |  |  |  |
| OD                                                      |       | 50                                                       | 63                                        | 75                                  | 90          | 110         |  |  |  |
| OD Range(mm)                                            | Z     | 18.0-54.0                                                | 58.0-64.0                                 | 72.0-78.0                           | 80.0-92.0   | 108.0-116.0 |  |  |  |
| DN                                                      |       | 40                                                       | 50                                        | 65                                  | 80          | 100         |  |  |  |
| Inch                                                    |       | 1-1/2″                                                   | 2″                                        | 2-1/2 ″                             | 3 ″         | 4 ″         |  |  |  |
| Accuracy                                                |       | ±2.0%(±0.1n                                              | n/s~±5m/s)                                |                                     |             |             |  |  |  |
| Repeatability                                           |       | 0.8%                                                     | 0.8%                                      |                                     |             |             |  |  |  |
| Data Storage                                            |       | Daily, month                                             | Daily, monthly, and annual flow totalizer |                                     |             |             |  |  |  |
| Response Time                                           |       | 2s                                                       | 2s                                        |                                     |             |             |  |  |  |
| Analog Output                                           |       | 4-20mA, Maximum load: 750Ω                               |                                           |                                     |             |             |  |  |  |
| Alarm Output                                            |       | OCT upper and lower limit alarm function (optional)      |                                           |                                     |             |             |  |  |  |
| Communication                                           |       | Support MODBUS protocol, RS485                           |                                           |                                     |             |             |  |  |  |
| Power Supply                                            |       | 24V DC                                                   |                                           |                                     |             |             |  |  |  |
| Cable Length                                            |       | 2m                                                       |                                           |                                     |             |             |  |  |  |
| Keypad                                                  |       | Four touch buttons                                       |                                           |                                     |             |             |  |  |  |
| Screen                                                  |       | OLED 128*64 display screen                               |                                           |                                     |             |             |  |  |  |
|                                                         |       | Flow Unit: Su                                            | upport Cubic Meters(n                     | m <sup>3</sup> ), Liters(l), USA Ga | llons(gal). |             |  |  |  |
| Units                                                   |       | Energy Unit: Giga Joule (GJ), Kilocalorie (Kc), KWh, BTU |                                           |                                     |             |             |  |  |  |
| Totalizer                                               |       | 6 bit flow rate totalizer                                |                                           |                                     |             |             |  |  |  |
| Liquid                                                  |       | Regular water, sea water, cooling/hot water, alcohol     |                                           |                                     |             |             |  |  |  |
| Dipor Matorial                                          |       | Carbon Steel, Stainless Steel, Copper, Plastic pipe      |                                           |                                     |             |             |  |  |  |
|                                                         |       | (PVC, PVDF, PFA, PTFE,PU, PPR, PPH, HDPE, etc.)          |                                           |                                     |             |             |  |  |  |
| Housing Material                                        |       | Aluminum alloy                                           |                                           |                                     |             |             |  |  |  |
| Ambient Tempera                                         | ture  | 32°F∼+122°F (0°C ~+50°C)                                 |                                           |                                     |             |             |  |  |  |
| Fluid Temperatur                                        | e     | 32°F∼+176°F (0°C ~+80°C)                                 |                                           |                                     |             |             |  |  |  |
| RTD measuring                                           |       | 35.6°F∼+221°F (2°C ~+105°C)                              |                                           |                                     |             |             |  |  |  |
| Ambient Humidity                                        | y     | RH 0 $\sim$ 95%, No condensation                         |                                           |                                     |             |             |  |  |  |
| IP Rate                                                 |       | IP54                                                     |                                           |                                     |             |             |  |  |  |

| Model | A(mm) | B(mm) | C(mm) | D(mm)<br>Max | E(mm) | F(mm) | G(mm)<br>Max | Min<br>Pipe | Max<br>Pipe |
|-------|-------|-------|-------|--------------|-------|-------|--------------|-------------|-------------|
| Ф15   | 31    | 25    | 7     | 7.5          | 58    | 106   | 70.5         | Ф14         | Ф16         |
| Ф20   | 31    | 25    | 15.8  | 4            | 58    | 106   | 75.8         | Φ20         | Ф22         |
| Φ25   | 31    | 25    | 14.6  | 4            | 58    | 106   | 74.6         | Φ25         | Ф28         |
| Ф32   | 31    | 28.5  | 18.5  | 4            | 58    | 106   | 82           | Ф32         | Ф35         |
| Ф40   | 31    | 29.5  | 23.5  | 7            | 68    | 106   | 91           | Ф38         | Ф45         |
| Ф50   | 31    | 36    | 27    | 7            | 78    | 106   | 101          | Ф48         | Ф54         |
| Ф63   | 36    | 41    | 32    | 7            | 91    | 130   | 116          | Φ58         | Ф64         |
| Ф75   | 36    | 46.5  | 40    | 7            | 105   | 136   | 129.5        | Φ72         | Φ78         |
| Ф90   | 36    | 53.5  | 47    | 7            | 119   | 150   | 143.5        | Ф88         | Ф96         |
| Ф110  | 36    | 68    | 54.5  | 9            | 143   | 174   | 167.5        | Φ108        | Ф116        |

### 8.1 Appendix 1—Contrastive table of clamp on specification

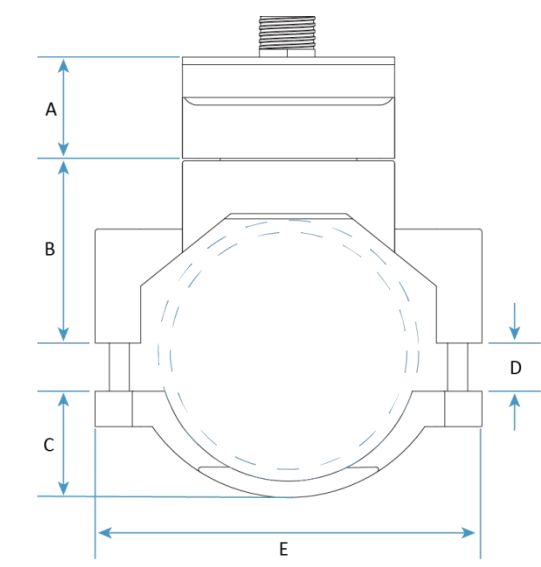

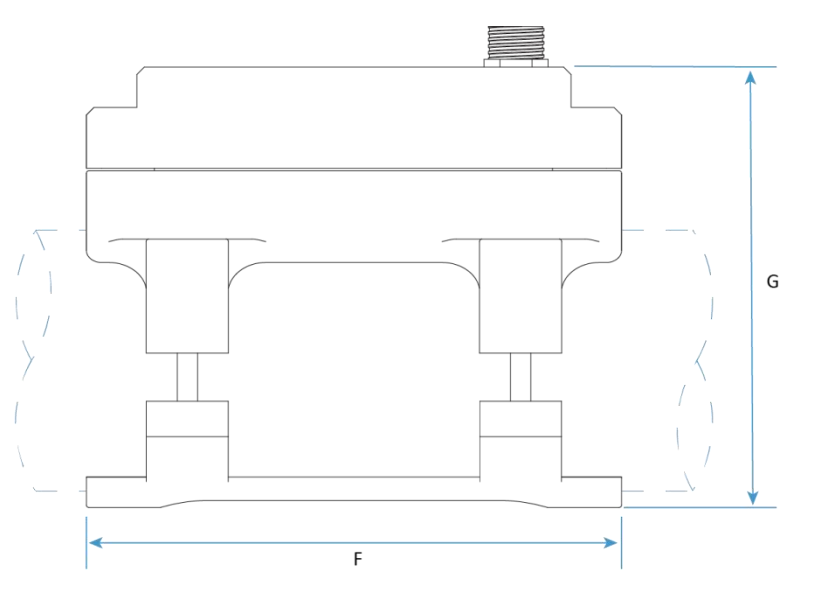

#### 8.2 Appendix 2—Statistical table of applicable range of pipe clamp for

#### clamp on

| Model | Pipe material                                                | Nominal inner<br>diameter of<br>pipe | Flow Range<br>(0.1~5m/s)<br>(m3/h) | Flow Range<br>(0.1~5m/s)<br>(L/min) | Flow Range<br>(0.1~5m/s)<br>(US GPM) |
|-------|--------------------------------------------------------------|--------------------------------------|------------------------------------|-------------------------------------|--------------------------------------|
| SE603 | Carbon Steel,<br>Stainless Steel,<br>Copper, Plastic<br>pipe | DN10                                 | 0.026 ~ 1.282                      | 0.427 ~ 21.366                      | 0.113 ~ 5.644                        |
|       |                                                              | DN15                                 | 0.046 ~ 2.279                      | 0.760 ~ 37.984                      | 0.201 ~ 10.034                       |
|       |                                                              | DN20                                 | 0.103 ~ 5.128                      | 1.709 ~ 85.464                      | 0.452 ~ 22.577                       |
|       |                                                              | DN25                                 | 0.182 ~ 9.116                      | 3.039 ~ 151.935                     | 0.803 ~ 40.137                       |
|       |                                                              | DN32                                 | 0.285 ~ 14.244                     | 4.748 ~ 237.399                     | 1.254 ~ 62.714                       |
|       |                                                              | DN40                                 | 0.410 ~ 20.511                     | 6.837 ~ 341.854                     | 1.806 ~ 90.309                       |
|       |                                                              | DN50                                 | 0.729 ~ 36.464                     | 12.155 ~ 607.741                    | 3.211 ~ 160.549                      |
|       |                                                              | DN65                                 | 1.140 ~ 56.976                     | 18.992 ~ 949.595                    | 5.017 ~ 250.857                      |
|       |                                                              | DN80                                 | 1.641 ~ 82.045                     | 27.348 ~ 1367.417                   | 7.225 ~ 361.234                      |
|       |                                                              | DN100                                | 2.917 ~ 145.858                    | 48.619 ~ 2430.963                   | 12.844 ~ 642.194                     |

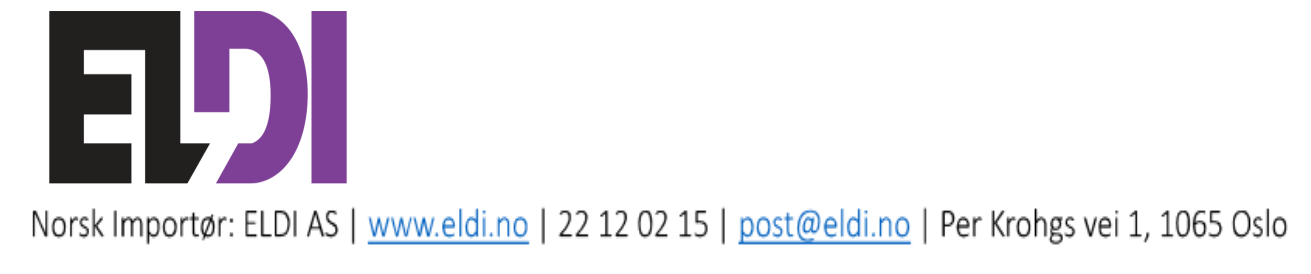